# Online Giving Guides

## Getting Started:

- First-time donor? Click "Give Now" and follow the instructions below.
- Already a registered donor? Simply enter your email address and password.
- Forgot your password? Click "Forgot Password."

#### One-time Gift – Debit/Credit Cards:

- Select which fund you would like to donate to from the drop-down list.
- Enter your donation amount.
- Select "Credit Card" at the "I'd like to" menu.
- Add your credit card information and billing details.
- Click "Submit" to process your donation.
- A confirmation of your donation will be displayed.
- If you entered your email address you will receive a confirmation by email.

## One- Time Gift – Bank Account:

- Select which fund you would like to donate to from the drop-down list.
- Enter your donation amount.
- Select "Bank Account" from the "I'd Like to Use" menu.
- Add your bank account information and billing information.
- Click "Submit" to process your donation.
- A confirmation of your donation will be displayed.
- If you entered your email address you will receive a confirmation by email.

## Automatic Recurring Donations – Debit/Credit Cards:

- Set up your donor profile by registering for an account.
- Enter your email address and password.
- Your password must be at least eight characters and it must contain a combination of letters and numbers.
- Remember these login credentials! You will need them to access your donor profile.
- If you already have a donor profile, choose your preference of signing in via text or email.
- Locate the "My Donation" function on the left hand navigation.
- Click on the credit card icon.
- Select which fund you would like to donate to from the drop-down list.
- Enter your donation amount.
- Select the frequency, number of installments, and start date.
- Add your card information and billing details.
- Click "Submit" to start your recurring donation schedule.
- You will receive an email confirmation each month when the donation is processed.

## Automatic Recurring Donations – Bank Account:

- Set up your donor profile by registering for an account.
- Enter your email address and password.
- Your password must be at least eight characters and it must contain a combination of letters and numbers.
- Remember these login credentials! You will need them to access your donor profile.
- Locate "My Donation" on the left hand navigation.
- Click on the "Use Check" icon.
- Select which fund you would like to donate to from the drop-down list.
- Enter your donation amount.
- Enter the routing number and account number in the designated boxes.
- Select the frequency, number of installments, and start date.
- Add your bank name and state and choose the account type (checking or savings).
- Click "Submit" to start your recurring donation schedule.
- You will receive an email confirmation each month for the duration of the donation.

#### How to Set Up Your 2021 Pledge:

- Log in to the online giving site via your user name and password.
- Click on "Give Now."
- Choose "Pledge 2021" from "My Donation Menu."
- Enter the amount you wish to pledge monthly.
- Click on "Make this Gift Reoccurring."
- Enter a start date and the number of payments; please note the maximum should be 12.
- Choose the method of payment from "I'd Like to Give By."
- Review and submit.
- The online payment will occur automatically for all of 2021.
- To prevent the 2021 donation from continuing in 2022, return to the top of the "Donation Form" and choose "Reoccurring." Click of the pencil to add an "End Date." Once it is entered, click on "Save."

## How to Donate Via Text on Your Cell Phone:

- Type in 1-317-676-2061 in the To: section.
- Type "Give" in "Type a Message.
- Complete the set up by clicking on the link from Shelby Giving.
- Choose a fund from the "My Donation Menu."
- Indicate an amount.
- If you wish to give to more than one fund, click on "Additional Donation" and follow the same process.
- Once you have chosen all of the funds you wish to donate to, add your bank or credit card information and your billing address and then click "Submit."

### How to Donate As a Returning Text Giver:

- Enter the church's text number: 1-317-676-20161.
- Type "Give" in the message or the key word for the donation fund you wish to give to this time.
- Indicate the amount of the donation and click "Submit."